# LIESMICH – Software für den IOPI® Report Generator

Softwarezubehör zur Verwendung mit Geräten IOPI Pro und Trainer – Version 1.0.2.0

# ANFORDERUNGEN AN DAS BETRIEBSSYSTEM

Diese Anwendung ist für die Ausführung auf folgenden Betriebssystemen vorgesehen:

- Betriebssystem Windows 11 oder Betriebssystem Windows 10, das noch von Microsoft unterstützt wird
- Erfordert .NET Framework 4.8 (wenn nicht standardmäßig installiert, gehen Sie zu <u>https://dotnet.microsoft.com/en-us/download/dotnet-framework/net48</u> und installieren Sie die Runtime)

## KURZANLEITUNG

Stecken Sie den USB-Stick in den Computer ein und klicken Sie auf: IOPI® Report Generator Quick Start

## **DOKUMENTATION ANZEIGEN**

Die vollständige Gebrauchsanweisung für die Software des IOPI<sup>®</sup> Report Generator ist in elektronischer Form als Teil der Software verfügbar. Die Infodatei, das Benutzerhandbuch und die Lizenzvereinbarung für den IOPI<sup>®</sup> Report Generator können durch Klicken auf die Schaltfläche **"LiesMich"**, **"Benutzerhandbuch"** oder **"Lizenzvereinbarung"** im Fenster **"Kurzanleitung"** aufgerufen werden.

Um eine gedruckte Version des Benutzerhandbuchs für den Report Generator zu erhalten, wenden Sie sich bitte an Ihren Händler oder an IOPI Medical.

# **IOPI® REPORT GENERATOR**

### Installation

Wählen Sie die Schaltfläche "**IOPI**<sup>®</sup> **Report Generator installieren**" im Fenster "Kurzanleitung" aus und befolgen Sie die Anweisungen zur Einrichtung.

### Von USB-Stick ausführen

Dieses Verfahren kann dann erforderlich sein, wenn der Benutzer nicht befugt ist, eine Anwendung direkt auf einem Computer zu installieren. Alle Programmdateien verbleiben auf dem gelieferten USB-Stick.

Wählen Sie im Fenster "Kurzanleitung" die Schaltfläche "IOPI® Report Generator von USB ausführen" aus.

## **FTDI-TREIBER**

Die IOPI® Geräte der Serie 3 erfordern einen Treiber von FTDI. Dieser Treiber ist eventuell bereits vorhanden oder wird automatisch auf Computer mit Windows 10 oder Windows 11 heruntergeladen. Falls Sie Verbindungsprobleme feststellen, verfügt der Computer wahrscheinlich nicht über den richtigen Treiber. Installieren Sie den FTDI-Treiber anhand der nachfolgenden Anweisungen manuell.

Wählen Sie die Schaltfläche **"FTDI-Treiber aktualisieren"** im Fenster "Kurzanleitung" aus und befolgen Sie die Anweisungen. Aktualisierte Treiber finden sich auf der Website von FTDI unter

https://ftdichip.com/drivers/vcp-drivers/. Beachten Sie, dass die ausführbare "Setupdatei" erforderlich ist.

IOPI® Medical LLC 18500 156th Ave NE, STE 104 Woodinville, WA 98072 USA Telefon: +1 (425) 549-0139 E-Mail: info@iopimedical.com URL: www.IOPIMedical.com